# 图书馆电子资源校外访问攻略

我校购买了大量中、外文电子资源,师生如何在校内、校外都能正常使用这 些资源,是迫切需要解决的问题,图书馆特别准备了一份电子资源校外访问攻略, 请查收。

### 1. VPN 访问方式

在校外,通过矿大主页最下端的 VPN 进入,然后根据网页提示及个人所用 设备,PC 端还是手机客户端,选择不同登录方式。如需在手机或平板电脑使用 馆藏电子资源,同样需要先登录 VPN。登录账户采用中国矿业大学统一身份认 证账号,工号+密码。登录成功,即可正常访问我馆中、外文电子资源。

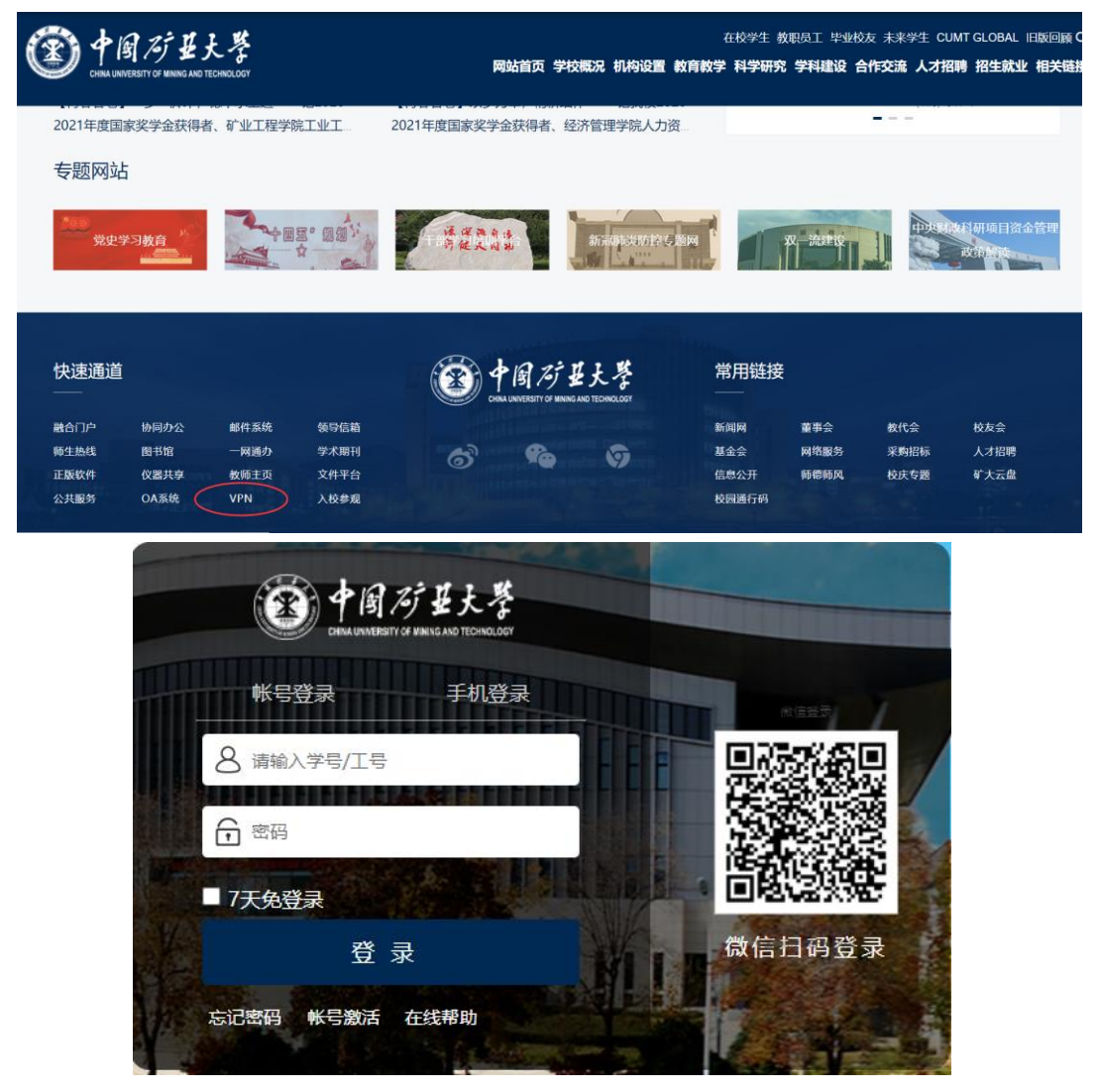

### 2. CARSI 访问方式:

2020年开始,图书馆大部分数据库已开通基于 Shibboleth 认证的 CARSI 访问方式,现仍然继续支持 CARSI 访问方式,各数据库在校外登录,需要通

过中国矿业大学统一身份认证界面,**教师以工号,学生以学号**为用户名进行 登录,登录成功,即可在校外使用我校电子资源。

我校开通 CARSI 方式访问的数据库有:

中国知网 CNKI、万方数据知识服务平台、 IEL(IEEE/IET) (美国电气电 子工程师学会/英国工程技术学会)、Elsevier ScienceDirect、Scopus、Web of Science(SSCI、SCIE、CPCI-S、JCR)、Engineering Village 平台 (EI)、Springer、 Emerald (管理学、工程学)、ASCE(美国土木工程师学会)、ProQuest Dissertations and Theses Global、EBSCOhost 检索平台 (ASU、BSU)、RSC (英国皇家化学 学会)、WILEY 数据库 (期刊与图书)、ACS 期刊数据库及 ACM 数据库新平 台等。

下面以有代表性的具体数据库为例,介绍校外通过统一身份认证访问图书馆电子资源。

2.1 校外使用中国知网数据库流程

校外可以通过中国矿业大学统一身份认证,登录网址: https://fsso.cnki.net/访问知网资源。在高校/机构中,直接输入 "中国矿业大学",然后进入统一认证界面,以个人工号或学号 登录,即可在校外访问。

| *∭de54 <br>heankine <br>seixe≂s                        |                                                | 中国知网高                | 校/机构外部访问系统                                               |    |                                                            |
|--------------------------------------------------------|------------------------------------------------|----------------------|----------------------------------------------------------|----|------------------------------------------------------------|
|                                                        | 高校/机构:                                         | 中国矿业大学               |                                                          | 前往 | 使用帮助                                                       |
| 高校/机构列表(按接入先                                           | 后排序)                                           |                      |                                                          |    |                                                            |
| ● 清华大学                                                 | • 北京:                                          | 大学                   | • 北京师范大学                                                 |    | • 中国人民大学                                                   |
|                                                        |                                                |                      |                                                          |    |                                                            |
| ● 山东大学                                                 | • 华东(                                          | 市范大学                 | ● 浙江大学                                                   |    | ● 天津大学                                                     |
| <ul> <li>山东大学</li> <li>华南理工大学</li> </ul>               | <ul> <li>华东</li> <li>◆中利</li> </ul>            | <sup>而范大学</sup>      | <ul> <li>浙江大学</li> <li>长春理工大学</li> </ul>                 |    | <ul> <li>天津大学</li> <li>上海财经大学</li> </ul>                   |
| <ul> <li>山东大学</li> <li>华南理工大学</li> <li>深圳大学</li> </ul> | <ul> <li>华东</li> <li>华中</li> <li>次四</li> </ul> | 币范大学<br>科技大学<br>反业大学 | <ul> <li>浙江大学</li> <li>长春理工大学</li> <li>浙江工商大学</li> </ul> |    | <ul> <li>天津大学</li> <li>上海财经大学</li> <li>华北水利水电大学</li> </ul> |

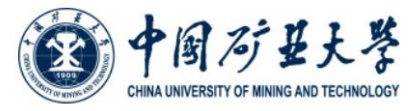

| 登录到 中国知网<br><b>账号</b>          |         |
|--------------------------------|---------|
| 密码                             |         |
| ••••••                         |         |
| □ 不保存账号信息                      |         |
| □ 清除历史授权信息                     |         |
| 秦登                             |         |
| <b>Senti</b> 中國知<br>www.cnki.n | 網<br>et |
| 中国知识基础设施工                      | 程       |

## 2.2 万方数据库,登录流程

1. 校外可以通过中国矿业大学统一身份认证,登录网址: http://fsso.wanfangdata.com.cn/访问知网资源;

| <b>正 万方数据</b><br>WANFANG DATA<br>知识服务平台 1000  | 机构外部     | 访问系统                          |                        |             | <b>文育网联邦认</b><br>ERNET Authentication | 证与资源共享<br>n and Resource Sharin | 基础设施<br>g Infrastructure |
|-----------------------------------------------|----------|-------------------------------|------------------------|-------------|---------------------------------------|---------------------------------|--------------------------|
|                                               |          |                               |                        |             |                                       |                                 |                          |
| 2.0                                           | 通过       | 您所在                           | 的机构                    | (学校、        | 单位等                                   | )                               |                          |
|                                               | 机构名称     | 中国矿业大学中国矿业大学                  | >                      |             | 前往                                    |                                 |                          |
| 2. 也可通过图<br><b>田 55数据</b><br>如 785 年 6 787 社区 | 图书馆主页    | ,进入万                          | 方数据库                   | 页面,通ì       | 寸"登录"                                 | 访问。                             | 简繁                       |
| 万方智持                                          | 史 三 全部 消 | 量资源、等你发现                      |                        |             | Q tă                                  | 請吸检索 **<br>检索历史 **              |                          |
|                                               |          | <ul> <li>全国核公期刊与期刊</li> </ul> | <b>照顾不化,同培化研讨会延期</b> 间 | 810<br>     |                                       |                                 |                          |
|                                               |          | 密码登录                          | 短信验                    | 证码登录        |                                       |                                 |                          |
|                                               | 请输入用户名   | /邮箱/手机号                       |                        |             |                                       |                                 |                          |
|                                               | 请输入密码    |                               |                        |             |                                       |                                 |                          |
|                                               | >>       | 拖动滑                           | 块至最右端进行                | 验证          |                                       |                                 |                          |
|                                               | 忘记密码?    |                               | j                      | 还没有万方账号     | <del>?</del> ?快捷注册                    |                                 |                          |
|                                               |          | 欢迎来自1                         | 登录<br>17.136.46.13     | 4的用户        |                                       |                                 |                          |
| -                                             |          | \$                            | 有三方账号登录                | $\bigwedge$ |                                       |                                 |                          |
|                                               | <b>P</b> | 6                             |                        | CARSI       | Ð                                     |                                 |                          |
|                                               | 微信       | 新浪微博                          | QQ账号                   | 校外访问        | 中国科技云认证联盟                             |                                 |                          |

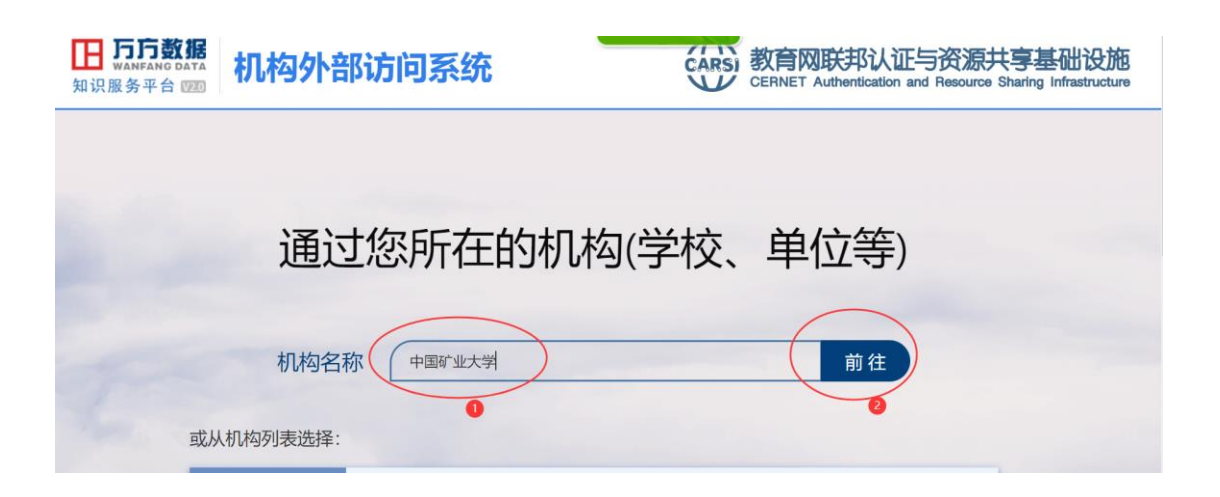

### 2.3 Elsevier 数据库,登录流程

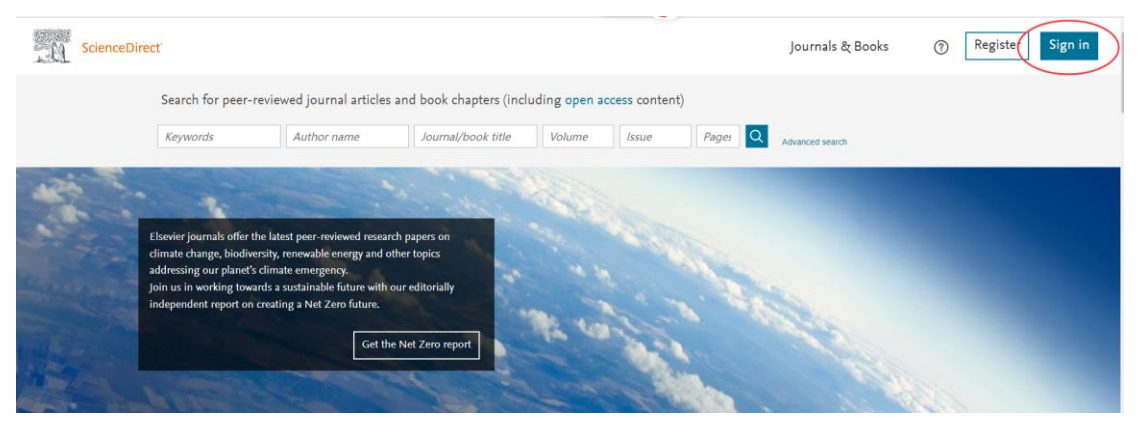

ScienceDirect

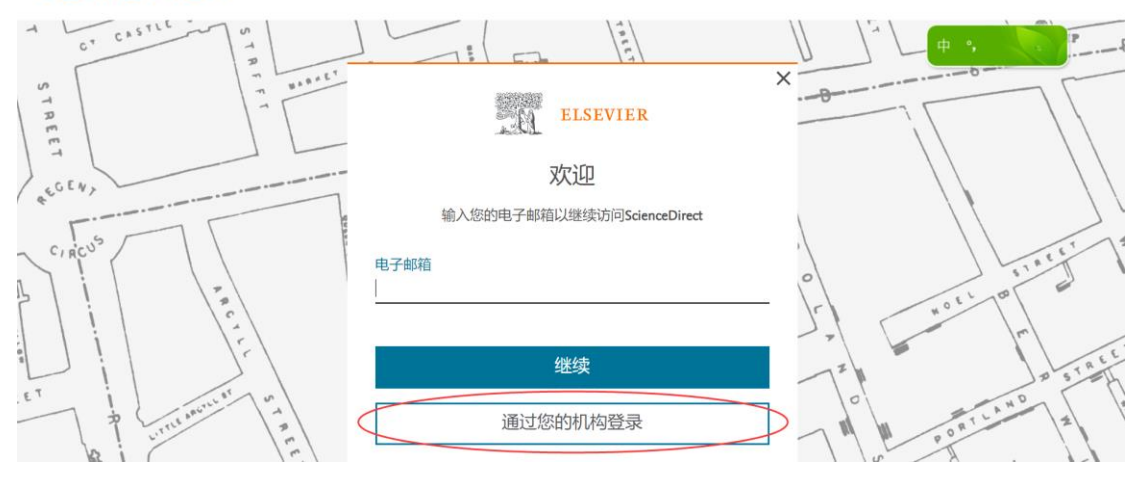

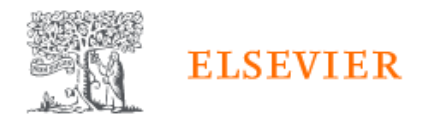

# 查找您的机构

## 输入您的电子邮箱或机构名称以继续访问

### 机构电子邮箱或机构名称

中国矿业大学

中国农业大学(China Agricultural University) (China Agricultural University)

中国矿业大学(China University of Mining and Technology) (China University of Mining and Technology)

中部大学 (Chubu University)

找不到您的机构?请细化搜索。 使用城市或国家/地区名称缩小结果范围。

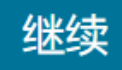

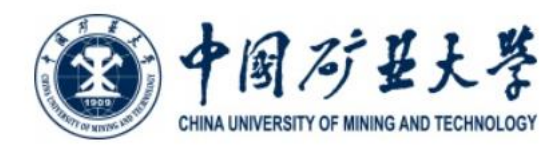

# 登录到 Elsevier 账号 密码 ..... □ 不保存账号信息 □ 清除历史授权信息 登录 国矿县大学 CHINA UNIVERSITY OF MINING AND TECHNOLOGY You are about to access the service: Elsevier of Elsevier B.V. Description as provided by this service: Access Elsevier products using your institutional credentials Additional information about the service Information to be Provided to Service eduPersonEntitlement urn:mace:dir:entitlement:common-lib-terms eduPersonScopedAffiliation staff@cumt.edu.cn Data privacy information of the service The information above would be shared with the service if you proceed. Do you agree to release this information to the service every time you access it? Select an information release consent duration: ○ Ask me again at next login • I agree to send my information this time. Ask me again if information to be provided to this service changes · I agree that the same information will be sent automatically to this service in the future. ○ Do not ask me again · I agree that all of my information will be released to any service. This setting can be revoked at any time with the checkbox on the login page. Reject Accept

### 出现以下界面,说明登录成功;

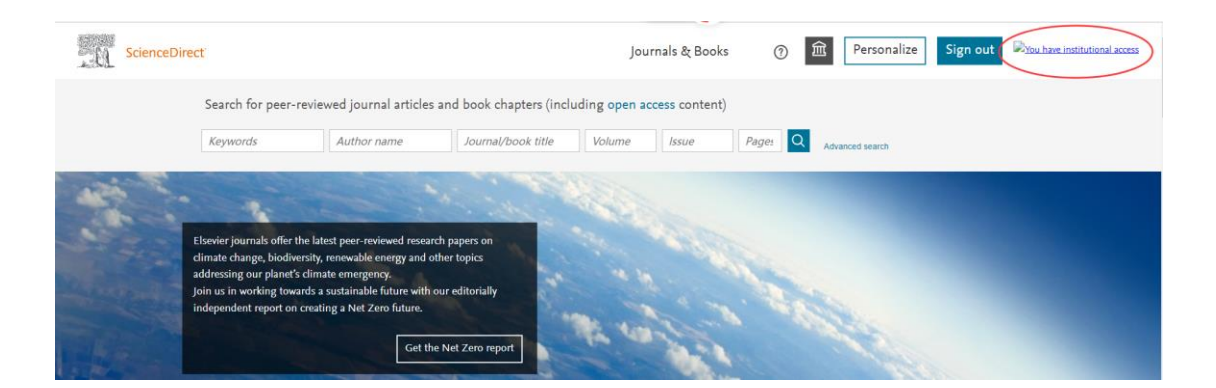

# 2.4 Web of Science(SSCI、SCIE、CPCI-S、JCR)平台,登录流程:

如在校外访问该数据库,点击进入,在页面的左下角会出现"转到机构"的图标,请选择 CHINA CERNET Federation,然后转到机构。

# Clarivate

# Web of Science $\overline{}$

# Welcome!

Sign in to continue with Web of Science

| Sign in                    | 注册              |
|----------------------------|-----------------|
|                            |                 |
| 电子邮件地址                     |                 |
|                            |                 |
| 密码                         | ø               |
|                            |                 |
| 忘记密码?                      | 登录              |
|                            |                 |
| 或者使用以下方式登 ƒ 6              | D in            |
| <b></b> ₹                  |                 |
| Support for WeChat sign in | is coming soon. |
| 机构登录                       |                 |
| 使用机构所属的组织或地区登录             |                 |
| Select institution         |                 |
| CHINA CERNET Federation    |                 |
|                            |                 |
|                            | 转到机构            |

会出现以下界面,请在输入框内,输入中国矿业大学中文名称或英文名称,均 可登录到我校统一认证界面,

◎用户登录 ⑦管理员登录 EN

2

| CERNET Authenticatio | 证与资源共享基础设施<br>in and Resource Sharing Infrastructure | 关于CARSI      | 新闻公告                                 | 应用资源                             | 会员单位             | CARSI文档 | 加入CARSI | 联系我们 |
|----------------------|------------------------------------------------------|--------------|--------------------------------------|----------------------------------|------------------|---------|---------|------|
|                      |                                                      |              |                                      | 田白残ヨ                             |                  |         |         |      |
|                      |                                                      |              |                                      | 用尸豆求                             |                  |         |         |      |
| $\langle$            | 中国矿业大学                                               | 🖞 (China Uni | versity of Min                       | ing and Tech                     | nnology)         | >× 3    | 登录      |      |
|                      | ] 记住我的选择                                             |              |                                      |                                  |                  |         |         |      |
|                      | 全部 A B C                                             | DFGHJ        | K L M N P                            | QSTW                             | хүх              |         |         |      |
|                      |                                                      |              |                                      |                                  |                  |         |         |      |
|                      |                                                      |              |                                      |                                  |                  |         |         |      |
|                      |                                                      |              | 2                                    | Q 72                             | 12 1             | 4       |         |      |
|                      |                                                      |              | 9)4                                  | 图/9                              | 世大学              | F       |         |      |
|                      |                                                      | Annan        | CHINA U                              | NIVERSITY OF MINI                | NG AND TECHNOLO  | GY      |         |      |
|                      |                                                      | 登录至          | l Clarivate A                        | nalytics SP                      |                  |         |         |      |
|                      |                                                      | (Web<br>Web) | of Knowledg                          | je & EndNot                      | e                |         |         |      |
|                      |                                                      | 账号           |                                      |                                  |                  |         |         |      |
|                      |                                                      |              |                                      |                                  |                  |         |         |      |
|                      |                                                      | 密码           |                                      |                                  |                  |         |         |      |
|                      |                                                      |              |                                      |                                  |                  |         |         |      |
|                      |                                                      | □不伤          | 存账号信息                                |                                  |                  |         |         |      |
|                      |                                                      | □清閒          | 历史授权信息                               |                                  |                  |         |         |      |
|                      |                                                      |              | 登                                    | 绿                                |                  |         |         |      |
|                      |                                                      |              |                                      | 9 91                             |                  |         |         |      |
|                      |                                                      | Explor       | e literature in t<br>es, arts and hu | he sciences, s<br>manities and i | ocial<br>oublish |         |         |      |

bibliographies.

| CHINA UNIVERSITY OF MINING AND TECHNOLOGY<br>CHINA UNIVERSITY OF MINING AND TECHNOLOGY<br>Clarivate Analytics SP (Web of Know<br>EndNote Web) of Camelot UK BIDCO Li<br>Description as provided by this service:<br>Explore literature in the sciences, social sciences, arts and humanities and publish bibliogr | <b>ledge &amp;</b><br>mited<br>aphies. |
|----------------------------------------------------------------------------------------------------|----------------------------------------|
| Information to be Provided to Service                                                                                                    |                                        |
| eduPersonScopedAffiliation staff@cumt.edu.cn                                                                                                    |                                        |
| The information above would be shared with the service if you proceed. Do you agree to re<br>this information to the service every time you access it?                                                                                                    | elease                                 |
| Ask me again at next login                                                                                                    |                                        |
| <ul> <li>Ask me again if information to be provided to this service changes</li> </ul>                                                                                                    |                                        |
| <ul> <li>I agree that the same information will be sent automatically to this service in the<br/>future.</li> </ul>                                                                                                    |                                        |
| ○ Do not ask me again                                                                                                    |                                        |
| • I agree that <b>all</b> of my information will be released to <b>any</b> service.                                                                                                    |                                        |
| This setting can be revoked at any time with the checkbox on the login page.                                                                                                    |                                        |
| Reject Accept                                                                                                    |                                        |

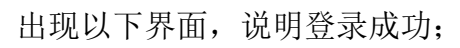

| 探索跨到                                      | <b>学科内容</b><br>的全球引文数据库 |
|-------------------------------------------|-------------------------|
| 文献                                        | 研究人员                    |
| 选择数据库: <b>所有数据库 &gt;</b> 合集: All >        |                         |
| 文献 被引参考文献                                 |                         |
| 主题 ~     ~                                | iean                    |
| +添加行 +添加日期范围 高级检索                         | X 清除 检索                 |
|                                           |                         |
| China University of Mining and Technology | Clarivate               |

2.5 IEL(IEEE/IET) (美国电气电子工程师学会/英国工程技术学会)登录流程

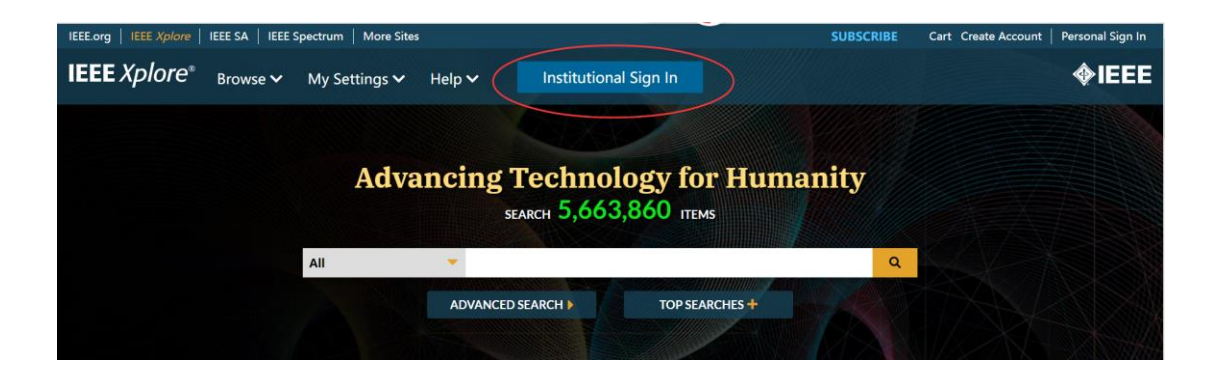

| IEEE.org   IEEE Xplore   | IEEE SA   IEEE S | Spectrum   More Sites | 10.<br>                                |                           | SUBS | CRIBE | Cart Create | Account | Personal Sign In |
|--------------------------|------------------|-----------------------|----------------------------------------|---------------------------|------|-------|-------------|---------|------------------|
| IEEE Xplore <sup>®</sup> | Browse 🗸         | My Settings 🗸         | Help 🗸                                 | Institutional Sign In     |      |       | _           |         | <b></b> IEEE     |
|                          |                  |                       |                                        | Institutional Sign In     |      | ×     | A           | •,      |                  |
|                          |                  | Sign In te<br>Search  | o IEEE <i>Xplo</i><br>for your Institu | re 😮                      |      |       |             |         |                  |
|                          |                  | Chin                  | a University                           | y of                      |      | >     |             |         |                  |
|                          |                  | Beijin                | g,China Univers                        | sity of Geosciences       | >    |       |             |         |                  |
|                          |                  | China                 | University of G                        | Seosciences               | >    |       |             |         |                  |
|                          |                  | China                 | University of N                        | lining and Technology     | >>   |       |             |         |                  |
|                          |                  | China                 | University of P                        | etroleum(Beijing )        | >    | - 1   |             |         |                  |
|                          |                  | China                 | University of P                        | etroleum(East China)      | >    |       |             |         |                  |
|                          |                  | East C                | hina University                        | of Science And Technology | >    |       |             |         |                  |
|                          |                  | South                 | China Universi                         | ity of Technology         | >    |       |             |         |                  |

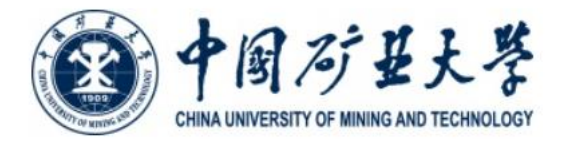

| 账号         |  |
|------------|--|
| 密码         |  |
| □ 不保存账号信息  |  |
| □ 清除历史授权信息 |  |
| 登录         |  |

| CHINA UNIVERSITY OF MINING AND TEC                                                                                                    | You are about to access the service:<br><b>ieeexplore.ieee.org</b> of The Institute of<br>Electrical And Electronics Engineers, |
|----------------------------------------------------------------------------------------------------|----------------------------------------------------------------------------------------------------|
| Information to be Provi                                                                                                    | ded to Service                                                                                                    |
| eduPersonScopedAffiliation                                                                                                    | staff@cumt.edu.cn                                                                                                    |
| Select an information release consent de                                                                                                    | uration:                                                                                                    |
| $\odot$ Ask me again at next login                                                                                                    |                                                                                                    |
| <ul> <li>I agree to send my information the send my information the sendence of the sendence of the senden</li></ul> | his time.                                                                                                    |
| Ask me again if information to be pr                                                                                                    | rovided to this service changes                                                                                                 |
| <ul> <li>I agree that the same information<br/>future.</li> </ul>                                                                                                    | n will be sent automatically to this service in the                                                                             |
| $\bigcirc$ Do not ask me again                                                                                                    |                                                                                                    |
| • I agree that <b>all</b> of my information                                                                                                    | n will be released to <b>any</b> service.                                                                                       |
| This setting can be revoked at any time                                                                                                    | with the checkbox on the login page.                                                                                            |
| Re                                                                                                    | ject Accept                                                                                                    |

出现以下界面,说明登录成功;

| IEEE.org   IEEE Xplore   IEEE SA   IEEE Sp | ectrum   More Sites  |                                                                        |                           | Ca | t Create Account   Personal Sign In |
|--------------------------------------------|----------------------|------------------------------------------------------------------------|---------------------------|----|-------------------------------------|
| IEEE Xplore® Browse ~ 1                    | My Settings 🗸 Help 🗸 | Access provided by:<br>CHINA UNIVERSITY OF<br>MINING AND<br>TECHNOLOGY | Sign Out                  |    | <b><i><b> </b></i></b>              |
|                                            | Advancing            | g Technolog<br>search 5,663,80                                         | ty for Humanit<br>60 пемs | y  |                                     |
|                                            | All                  |                                                                        |                           | ٩  |                                     |
|                                            | ADVAN                | CED SEARCH )                                                           | TOP SEARCHES +            |    |                                     |
|                                            |                      |                                                                        |                           |    |                                     |

# 2.6 Springer 出版社全文期刊及图书登录流程

| Search                                                                                                    | Q *                                                                                                    |
|----------------------------------------------------------------------------------------------------|----------------------------------------------------------------------------------------------------|
| Home • Books A - Z • Journals A - Z •                                                                                                    | Videos • Librarians                                                                                                    |
| Browse by discipline<br>» Biomedicine<br>» Business and Management<br>» Chemistry<br>» Computer Science<br>» Earth Sciences<br>» Economics | Providing researchers with access to<br>millions of scientific documents from<br>journals, books, series, protocols,<br>reference works and proceedings. |
| Springer                                                                                                    |                                                                                                    |
| Welcom                                                                                                    | e back. Please log in.                                                                                                    |

Log in

» Log in using a corporate account
 » Access via your institution
 » Problems logging in?

Forgotten password?

### **SPRINGER NATURE**

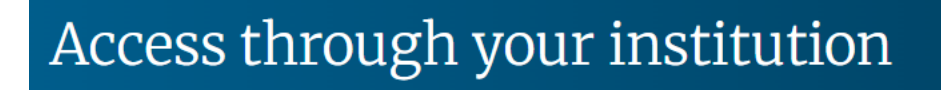

Access subscription content by using your institution's login system

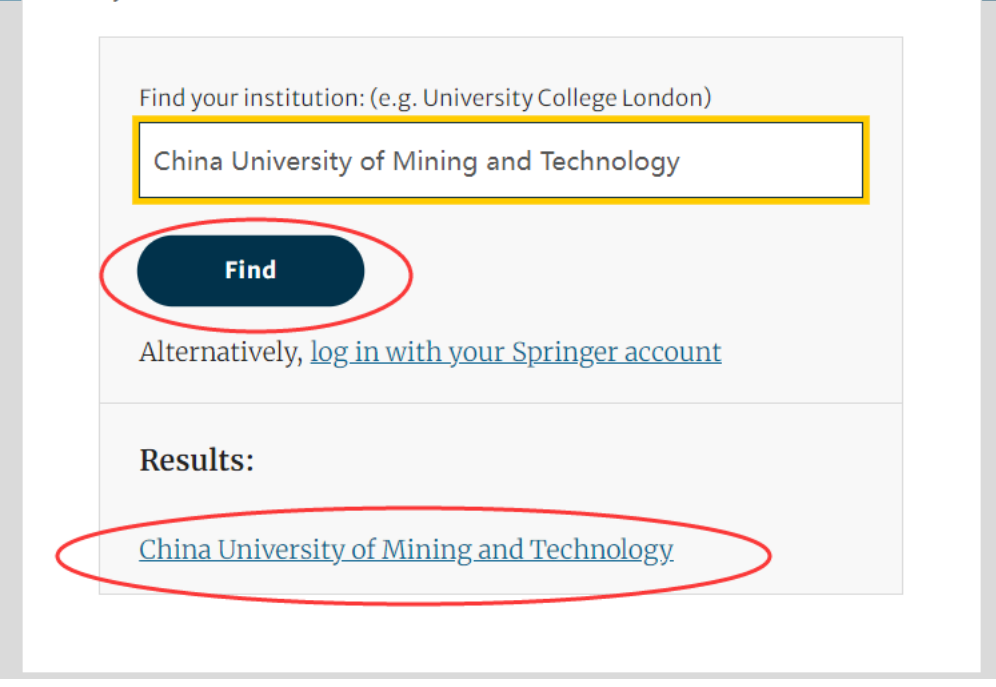

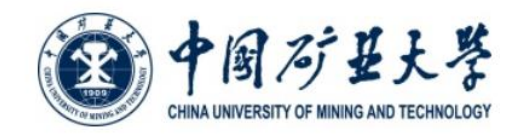

#### 登录到 Springer

|       | <br> |
|-------|------|
|       |      |
|       |      |
| 7账号信息 | <br> |

□ 清除历史授权信息

| 쮬 | 6 |
|---|---|
|   |   |

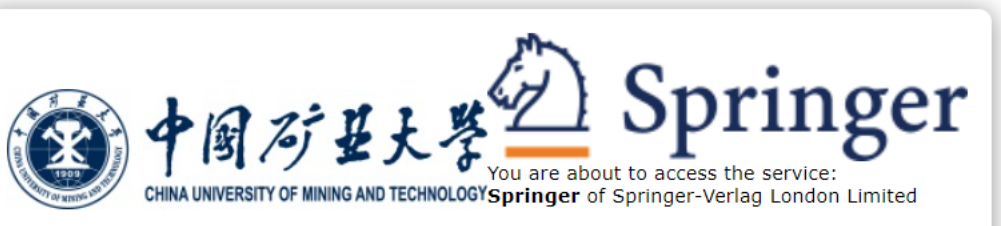

Description as provided by this service:

The world's most comprehensive online collection of scientific, technological and medical journals.

Additional information about the service

| Information to be Provide                                                                | ed to Service                                                          |  |  |  |
|------------------------------------------------------------------------------------------|------------------------------------------------------------------------|--|--|--|
| eduPersonScopedAffiliation                                                               | staff@cumt.edu.cn                                                      |  |  |  |
| Data privacy information of the service                                                  |                                                                        |  |  |  |
| The information above would be shared with this information to the service every time yo | n the service if you proceed. Do you agree to release<br>ou access it? |  |  |  |
| Select an information release consent dura                                               | ation:                                                                 |  |  |  |
| $\bigcirc$ Ask me again at next login                                                    |                                                                        |  |  |  |
| • I agree to send my information this                                                    | time.                                                                  |  |  |  |
| Ask me again if information to be prov                                                   | vided to this service changes                                          |  |  |  |
| <ul> <li>I agree that the same information v<br/>future.</li> </ul>                      | vill be sent automatically to this service in the                      |  |  |  |
| $\bigcirc$ Do not ask me again                                                           |                                                                        |  |  |  |
| • I agree that <b>all</b> of my information will be released to <b>any</b> service.      |                                                                        |  |  |  |
| This setting can be revoked at any time w                                                | ith the checkbox on the login page.                                    |  |  |  |
| Rejec                                                                                    | ct Accept                                                              |  |  |  |

如果出现以下界面,请继续

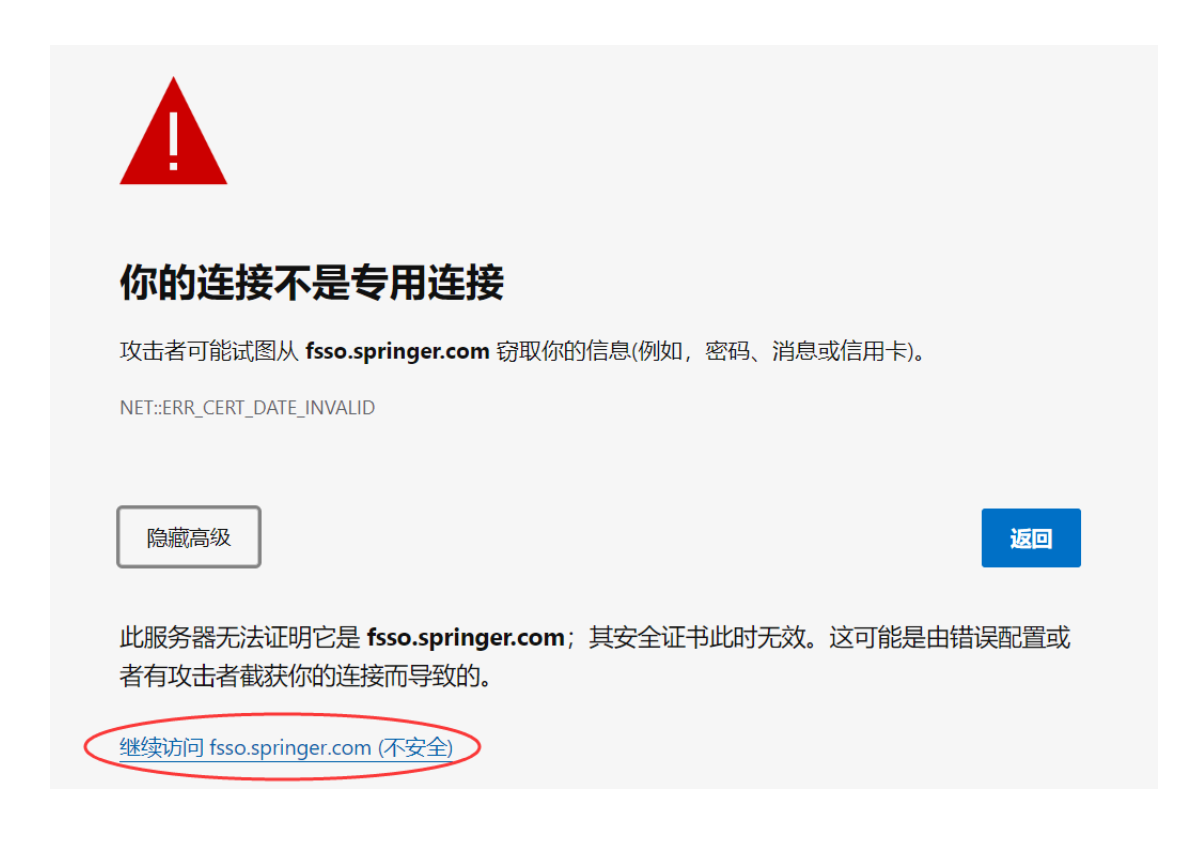

## 2.7 RSC (英国皇家化学学会)登录流程

| = Publishing Journals Books Databases                                                                                                    |                          |  | 1 |  | C ROYAL SOCIETY<br>OF CHEMISTRY |
|----------------------------------------------------------------------------------------------------|--------------------------|--|---|--|---------------------------------|
| Log in / register                                                                                                    |                          |  |   |  |                                 |
| () SCHEDULED MAINTENANCE                                                                                                    |                          |  |   |  | ×                               |
| Maintenance work is planned for Tuesday 19th July 2022 from 17:00 to 19:00 (BST).                                                                       |                          |  |   |  |                                 |
| Members may be unable to log in to access content during this timeframe. If this happens, please wait until after 19:00 (BST) for access to be resumed. |                          |  |   |  |                                 |
| We apologise for any inconvenience this might cause and than                                                                                            | k you for your patience. |  |   |  |                                 |

# Login

|                                       | unt username Ac                                                                                                    | count password                                                                    |              |                                  |                                                                                                    |                             |
|---------------------------------------|----------------------------------------------------------------------------------------------------|-----------------------------------------------------------------------------------|--------------|----------------------------------|----------------------------------------------------------------------------------------------------|-----------------------------|
|                                       |                                                                                                    |                                                                                   |              |                                  |                                                                                                    |                             |
| Logi                                  | n Forgotten Member ID or p                                                                                                    | assword?                                                                          |              |                                  |                                                                                                    |                             |
|                                       |                                                                                                    |                                                                                   |              |                                  |                                                                                                    |                             |
|                                       |                                                                                                    |                                                                                   |              |                                  |                                                                                                    |                             |
| Log                                   | in via your home i                                                                                                    | nstitution                                                                        |              |                                  |                                                                                                    |                             |
|                                       |                                                                                                    |                                                                                   |              |                                  |                                                                                                    |                             |
| Acces                                 | s is provided using the Shil                                                                                                    | bboleth federated i                                                               | dentificatio | n method.                        |                                                                                                    |                             |
| Acces                                 | s is provided using the Shil                                                                                                    | boleth federated in                                                               | dentificatio | n method.                        |                                                                                                    |                             |
| Acces<br>Find                         | s is provided using the Shil                                                                                                    | bboleth federated i                                                               | dentificatio | n method.                        |                                                                                                    |                             |
| Acces<br>Find                         | my institution >                                                                                                    | oboleth federated in                                                              | dentificatio | n method.                        | nmunity News More.                                                                                             | Search                      |
| Acces<br>Find<br>Home                 | s is provided using the Shil<br>my institution ><br>Select your institution's group<br>Australian Access Federation                                                                                                    | oboleth federated i<br>Publis                                                     | dentificatio | n method.<br>oider Education Cor | nmunity News More                                                                                              | Search                      |
| Acces<br>Find<br>Home                 | s is provided using the Shil<br>my institution ><br>Select your institution's group<br>Australian Access Federation<br>Austria (ACOnet Identity) Federation<br>Brazil (CAFe) Federation                                                                                                    | pboleth federated in<br>Publis                                                    | hing Chem    | n method.                        | nmunity News More                                                                                              | Search                      |
| Acces<br>Find<br>Home                 | Select your institution's group<br>Australian Access Federation<br>Australian Access Federation<br>Brazil (CAFe) Federation<br>Brazil (CAFe) Federation<br>Canadian Access (CANARIE) Federation<br>Canadian Access (CANARIE) Federation                                                                                                    | DDDIeth federated in<br>Publis                                                    | hing Chems   | n method.<br>oider Education Con | nmunity News More                                                                                              | Search                      |
| Acces<br>Find<br>Home                 | Select your institution's group<br>Australian Access Federation<br>Australian Access Federation<br>Australian Access Federation<br>Brazil (CAFe) Federation<br>Brazil (CAFe) Federation<br>China Science and Technology Netwo<br>Conatia (AA/@Edu/H) Federation                                                                                                    | Publis<br>Ion<br>rk                                                               | hing Chems   | n method.<br>Dider Education Con | nmunity News More                                                                                              | Search<br>CROYAL S          |
| Acces<br>Find<br>Home                 | Select your institution's group<br>Australian Access Federation<br>Austral (ACOnet Identity) Federation<br>Brazil (CAR-P) Federation<br>Canadian Access (CANARIE) Federation<br>Cinna Sectore and Tecmology Networ<br>Croatia (AAI@EduHr) Federation<br>Czech Republic (eduID.cz) Federation<br>Denmark (WAYF) Federation                                                                                                    | Publis<br>ion                                                                     | hing Chems   | n method.                        | nmunity News More                                                                                              | Search<br>C ROYAL<br>OF CHE |
| Acces<br>Find<br>Home                 | Select your institution's group<br>Australian Access Federation<br>Australian Access Federation<br>Australian Access Federation<br>Brazil (CAPE Federation<br>Canadian Access (CAMARIE) Federation<br>China Generation<br>China Carles and Tecnnology Networ<br>Croatia (AAI@EduHr) Federation<br>Creach Republic (eduID.cz) Federation<br>Denmark (WAYE) Federation<br>Denmark (WAYE) Federation<br>French Universities and Grandes Écol<br>Germany (DFN-AAI) Federation                                                                                                    | DDDIEth federated in<br>Publis<br>ion<br>rk<br>es Federation                      | hing Chems   | n method.                        | nmunity News More                                                                                              | Search<br>CROYAL<br>OF CHE  |
| Acces<br>Find<br>Home                 | s is provided using the Shil<br>my institution ><br>Select your institution's group<br>Australian Access Federation<br>Austral (ACOnet Identity) Federation<br>Grandatian Access (CANARIE) Federation<br>Grandatian Access (CANARIE) Federation<br>Croatia (AAI@EduHr) Federation<br>Croatia (AAI@EduHr) Federation<br>Denmark (WAYF) Federation<br>Denmark (WAYF) Federation<br>French Universities and Grandes Écold<br>Germany (DFN-AAI) Federation<br>Hungarian Research and Educational<br>Hungarian Research and Educational<br>Hungarian Research and Educational<br>Hungarian Research and Educational                                                                                                    | DDOIETH FEDErated in<br>Publis<br>ion<br>rk<br>es Federation<br>(HREF) Federation | hing Chems   | n method.<br>oider Education Con | nmunity News More                                                                                              | Search                      |
| Access<br>Find<br>Home                | Select your Institution's group<br>Australian Access Federation<br>Austral (ACOnet Identity) Federation<br>Brazil (CAPe Federation<br>Canadian Access (CANARIE) Federation<br>Brazil (CAPE Federation<br>China CARSI) Federation<br>China Science and technology Networ<br>Croatia (AAI@EduHr) Federation<br>Denmark (WAYE) Federation<br>Denmark (WAYE) Federation<br>French Universities and Grandes Écold<br>Germary (DFN-AAI) Federation<br>Hungarian Research and Educational<br>Hungarian Research and Educational<br>India (INFED) Federation<br>Ireland (Edugate - HEAnet) Federation<br>Ireland (Edugate - HEAnet) Federation                                                                                                    | DDDIETH FEDERATED I<br>Publis<br>ion<br>rk<br>es Federation<br>(HREF) Federation  | hing Chems   | n method.                        | nmunity News More                                                                                              | Search                      |
| Access<br>Find<br>Home                | s is provided using the Shil<br>my institution ><br>Select your institution's group<br>Australian Access Federation<br>Australian Access Federation<br>Brazil (CAPe) Federation<br>Brazil (CAPe) Federation<br>China CARDS) Federation<br>China Science and reconology Networ<br>Croatia (AAl@EduHr) Federation<br>Denmark (WAYF) Federation<br>Denmark (WAYF) Federation<br>Denmark (WAYF) Federation<br>Denmark (WAYF) Federation<br>Hungarian Research and Educational<br>Hungarian Research and Educational<br>Ireland (Edugate - HEAnet) Federation<br>Ireland (Edugate - HEAnet) Federation<br>Japan (GakuNin) Federation                                                                                                    | DDDIETH FEDErated in<br>Publis<br>Ion<br>rk<br>es Federation<br>(HREF) Federation | hing Chems   | n method.                        | nmunity News More                                                                                              | Search                      |
| Access<br>Find<br>Home                | s is provided using the Shil<br>my institution ><br>Select your institution's group<br>Australian Access Federation<br>Austral (ACOnet Identity) Federation<br>Brazil (CAFe) Federation<br>Brazil (CAFe) Federation<br>Brazil (CAFe) Federation<br>China Science and recinology Netword<br>Croatia (AAI@EduHr) Federation<br>Denmark (WAYF) Federation<br>Denmark (WAYF) Federation<br>Prench Universities and Grandes Écol<br>Germany (DFN-AAI) Federation<br>Hungarian Research and Educational i<br>Ireland (Edugate - HEAnet) Federation<br>Ireland (Edugate - HEAnet) Federation<br>Japan (GakuNin) Federation<br>Xorean (KAFE) Federation<br>Notheriands (SURFnet) Federation                                                                                                    | DDDIEth federated in<br>Publis<br>Ion<br>rk<br>es Federation<br>(HREF) Federation | hing Chems   | n method.                        | nmunity News More                                                                                              | Search                      |
| Acces<br>Find<br>Home<br>Log II<br>PI | s is provided using the Shil<br>my institution ><br>Select your institution's group<br>Australian Access Federation<br>Austral (ACOnet Identity) Federation<br>Brazil (CAFe) Federation<br>Brazil (CAFe) Federation<br>Brazil (CAFe) Federation<br>China Science and recinology Netword<br>Croatia (AAI@EduHr) Federation<br>Denmark (WAYF) Federation<br>Denmark (WAYF) Federation<br>Prench Universities and Grandes Écol<br>Germany (DFN-AAI) Federation<br>Hungarian Research and Educational i<br>Ireland (Edugate - HEAnet) Federation<br>Ireland (Edugate - HEAnet) Federation<br>Ireland (CakuNin) Federation<br>Xorean (KAFE) Federation<br>Notherfands (SURFnet) Federation<br>New Zealand (Tuakiti) Federation                                                                   | DDDIeth federated in<br>Publis<br>ion<br>rk<br>es Federation<br>(HREF) Federation | hing Chems   | n method.                        | nmunity News More                                                                                              | Search                      |
| Acces<br>Find<br>Home                 | s is provided using the Shil<br>my institution ><br>Select your institution's group<br>Australian Access Federation<br>Austria (ACOnet Identity) Federation<br>Brazil (CAFe) Federation<br>Brazil (CAFe) Federation<br>Brazil (CAFe) Federation<br>China Science and Tecnnology Networ<br>Croatia (AAI@EduHr) Federation<br>Denmark (WAYF) Federation<br>Denmark (WAYF) Federation<br>Denmark (WAYF) Federation<br>Trench Universities and Grandes Ecol<br>Germany (DFN-AAI) Federation<br>Ireland (Edugate - HEAnet) Federation<br>Ireland (Edugate - HEAnet) Federation<br>Japan (GaKuRH) Federation<br>Korean (KAFE) Federation<br>Notheriands (SURFnet) Federation<br>Netheriands (SURFnet) Federation<br>Select your institution's group                                               | DDDIeth federated in<br>Publis<br>Ion<br>rk<br>es Federation<br>(HREF) Federation | hing Chems   | n method.                        | nmunity News More                                                                                              | you by your librarian.      |
| Acces<br>Find<br>Home<br>Log<br>PI    | s is provided using the Shil<br>my institution ><br>Select your institution's group<br>Austrialian Access Federation<br>Austria (ACOnet Identity) Federation<br>Brazil (CAFe) Federation<br>Brazil (CAFe) Federation<br>China Science and Tecnnology Networ<br>Croata (AAI@Eduth) Federation<br>Denmark (WAYF) Federation<br>Denmark (WAYF) Federation<br>Denmark (WAYF) Federation<br>Prench Universities and Grandes Ecol<br>Germany (DFN-AAI) Federation<br>Hungatian Research and Educational<br>India (INFED) Federation<br>Ireland (Edugate - HEAnet) Federation<br>Jaypan (GaKuR) Federation<br>Sketherlands (SURFnet) Federation<br>Netherlands (SURFnet) Federation<br>Netherlands (SURFnet) Federation<br>Select your institution's group<br>If you previously used the Athens se | Publis Ion rk es Federation (HREF) Federation h rvice to log in, please sele      | hing Chems   | n method.                        | nmunity News More<br>nstitution (Shibboleth)<br>sword have been provided to y<br>n using another method than S | Search                      |

Chengdu University ChengDu University of Technology China Agricultural University China Jiliang University China Pharmaceutical University China Three Gorges University China University of Geosciensos China University of Mining and Technology China University of Petroleum China University of Petroleum China University of Petroleum(East China) Chizhou University Chongqing Jiaotong University

点击进入,进行身份认证后,即可访问。

### 3. 校内注册,校外访问的使用方式,具体有以下几个数据库资源:

### 3.1 京东读书

京东读书电脑端,在校园网内,或校外登录 VPN 后,可以直接使用。 读者通过手机或其他便携设备阅读时,首先需要完成注册,步骤如下: 关注【汇云书舍】微信公众号,下载"京东读书专业版"APP(iPhone 机可直 接在 App Store 内搜索下载), APP 内注册、登录,即可免费畅享京东读书 20 多万种畅读图书。

特别提示:

读者需要在校园网 IP 地址范围内利用手机或平板电脑进行注册,在校外 亦可以访问。(例如:数字化校园无线网络'cumt-tec","cumt-stu'均在校园网 IP 内)

### 3.2 新东方多媒体学习库

为方便师生校外师生访问,缓解学校 VPN 网络压力,方便学生放假回家使用新东方多媒体学习库。具体设置操作如下:

学生或教师在校园网内登录新东方多媒体学习库后,点击页面左上角的"注 册"功能,注册用户名信息和设置密码,在校园网外登录时使用注册过的用户名 和密码即可。

|      | 个人用户注册         |                              |
|------|----------------|------------------------------|
|      | 注册个人账号可记录学习情况  |                              |
| 邮箱   |                | 推荐您使用163、QQ邮箱                |
| 用户名  |                | 6-16个字符,字母开头,且由字母、数字组成,区分大小写 |
| 输入密码 |                | 密码必须在6-15位之间                 |
| 密码确认 |                |                              |
| 验证码  | SERA           |                              |
|      | 我已经阅读并同意客户服务条款 |                              |
|      | 立即注册           |                              |

注册用户名时推荐使用"学校英文名缩写+学号或教师工号",如中国矿业大学用户,用户名即注册为: cumt+学号(或教师工号)。

特别提示:在注册用户信息时务必在校园网范围内登录注册,以确保后台 系统成功认证。

### 3.3 北大法意网在线法律库

校外访问北大法意数据库,使用如下漫游账号: 用户名: fykjlaw 密码: fykjlaw